# Windows ユーザーのための TFX 環境について

#### 藤本 光史\*

### 1 はじめに

Donald E. Knuth が T<sub>E</sub>X のバージョン 1.0 をリリースして以来、20 年以上経ち ます。そして、現在もなお数式を扱う人々にとって T<sub>E</sub>X は欠かせないソフトウェ アです。特に、数学者にとって T<sub>E</sub>X は必携のツールと言ってよいでしょう。しか し、T<sub>E</sub>X を使用するためには、関連する様々なシステムを必要とします。多くの方 が使用している IAT<sub>E</sub>X 2 $\varepsilon$ も、T<sub>E</sub>X のマクロパッケージの一つです。このため、T<sub>E</sub>X の使用環境を構築するのは、コンピュータの初心者には難しいものとなっていま す。そこで、この稿ではパソコンに詳しくない Windows ユーザーのために、T<sub>E</sub>X 環境の構築法について解説したいと思います。

## 2 インストールの前に

ここでは、T<sub>E</sub>X をインストールする前に、知っておいて欲しいことについていくつか述べたいと思います。

#### 2.1 環境変数について

Windows には環境変数という文字列変数があります。これは主に Windows の コマンドプロンプト (又は MS-DOS プロンプト)の中で動くソフトウェアが参照す るものです。T<sub>E</sub>X のアンインストールやインストールの際に必要になりますので、 簡単に編集方法を説明します。

Windows98/98SE/Meの場合: 画面左下の [スタート] から [ファイル名を指定 して実行] を選択し、現れたダイアログの [名前] ボックスに msconfig と入力し、 OK] をクリックします。すると、[システム設定ユーティリティ] ダイアログが現 れます。次に [Autoexec.bat] タブ (WindowsMe の場合は [環境] タブ) をクリック

<sup>\*</sup>e-mail:fujimoto@fukuoka-edu.ac.jp Web:http://www.fukuoka-edu.ac.jp/~fujimoto/

し、編集したい変数を選択してから 編集 をクリックして、編集します。そして、 適用 をクリックした後、 OK をクリックします。

Windows NT4.0/2000/XP の場合: コントロールパネル内の [システム] を開 き、その中の [詳細設定] タブ (WindowsNT4.0/2000 の場合は、[詳細] タブ) 内の [環境変数] を選び、編集したい変数を選択してから [編集] をクリックして、編集 します。そして、OK] をクリックします。

#### 2.2 ファイルの拡張子について

Windows で用いられるファイル名には、ファイルの種類を示す拡張子が一般に 必要です。Windows はファイルがダブルクリックされたとき、どのソフトウェアで 処理するかをこの拡張子で判断しています。例えば、notepad.exe や notify.wav の.exe や.wav が拡張子です。T<sub>E</sub>X の文書ファイルも sample.tex などのよう に拡張子.tex が必要です。しかし、Windows ではこれらの拡張子が表示されな い場合があります。T<sub>E</sub>X 文書を作成する際に不都合が生じないように、拡張子は 表示するように設定しましょう。[マイコンピュータ]を開き、メニューバーから [ツール] → [フォルダオプション]を選択すると現れるダイアログの [表示] タブを クリックし、[詳細設定] の中の「登録されている拡張子を表示しない」のチェック をはずして下さい。

### 2.3 古い TFX 環境のアンインストール

T<sub>E</sub>X 環境を新しくインストールする前に、古い T<sub>E</sub>X 環境はアンインストールした方が安全です。アンインストーラがある場合は、それを用いてアンインストールして下さい。もしアンインストーラがない場合は、以下を参考にして手動でアンインストールして下さい。

**dviout for Windows のアンインストール**: dviout を起動し、メニューの Option から [Uninstall] を選択します。それから dviout を終了し、dviout.exe が入ってい るフォルダを削除します。

**T<sub>E</sub>X のアンインストール**: T<sub>E</sub>X 関係のファイルが保存されているフォルダ (例えば c:**¥**ptex など) を探して削除します<sup>1</sup>。そして、環境変数の PATH の値から関連す る部分のみ (例えば c:**¥**ptex**¥**bin など) を削除します。

Ghostscript, GSview のアンインストール: コントロールパネルの [プログラムの 追加と削除](または[アプリケーションの追加と削除]) から Ghostscript, Ghostscript

<sup>&</sup>lt;sup>1</sup>フォルダの削除は十分注意して行って下さい。誤って Windows のシステムに関わるフォルダ を削除してしまうと Windows が起動しなくなる場合もあります。もし、よくわからなければフォ ルダの削除はしなくても大丈夫です。

Fonts, GSview を削除して下さい。そして、c:¥gs フォルダ<sup>2</sup> を削除します。環境 変数の PATH の値に Ghostscript のフォルダ (例えば c:¥gs¥gs5.50¥bin など) が 設定されていれば、その部分のみを削除します。

**不要な環境変数の削除**:環境変数に TEXMF, TEXMFMAIN, TEXMFCNF, GSLIB が登録されている場合は、それらを削除します。

## 3 Let's try T<sub>E</sub>X install

Windows に T<sub>E</sub>X をインストールするには、いくつかの方法があります。一つ は、三重大学の奥村晴彦氏による書籍 [1] に添付されている CD-ROM からインス トールする方法です。W32TeX (近畿大学の角藤亮氏が配布されている Windows 用 TeX [2]), dviout for Windows (東京大学の大島利雄氏が開発している Windows 用 DVI プレビューア [3]), WinShell, Ghostscript などが入っており、インストー ラも付属しています。

ここでは、拙作の T<sub>E</sub>X インストーラを用いたインストール方法について解説し ます。このインストーラによってインストールされるものは、pT<sub>E</sub>X, pET<sub>E</sub>X  $2_{\varepsilon}$ , dvipsk, dvipdfmx, dviout for Windows, Ghostscript, BaKoMa TrueType フォン ト, jpeg2ps などです。以下の作業は、Administrator 権限を持つユーザーアカウン トで行って下さい。

- 1. 私の Web ページ [4] から texinst.exe というファイルをダウンロードしま す。ここでは、デスクトップに保存したとします。
- 2. texinst.exe をダブルクリックして下さい。すると、c:¥temp に一時ファイ ルが展開されます。
- 3. 自動的にコマンドプロンプト(又は MS-DOS プロンプト)が現れ、

This is LaTeX installer. Press ENTER if you want to continue, Ctrl-C to abort.

と表示されますので、Enterキーを押して下さい。(もし、インストール作業 を止めたい場合は、Ctrlキーを押しながら C キーを押して下さい。)

- 4. コマンドプロンプト内にファイルが解凍されている様子が表示されます。
- 5. 次に BaKoMa TrueType フォントのインストーラが起動しますので、画面 の指示に従って、インストールして下さい。

 $<sup>^{2}</sup>$ バージョンによっては、c:¥Aladdin や c:¥gstools だったりします。

- 6. さらに、Ghostscript のインストーラが起動しますので、[All Users] にチェッ クを入れ、[install] をクリックして下さい。
- 最後に、環境変数 PATH の設定をするように、とメッセージダイアログが現れ ます。2.1で述べた環境変数の編集方法を参考にして、PATHに元々記述されて いるものの最後尾にセミコロン(;)を付け、その後ろに以下を追加して下さい。 c:¥usr¥local¥bin;c:¥gs¥gs7.07¥bin;c:¥gs¥gs7.07¥lib;c:¥dviout
- 8. 設定終了後、Windows を再起動して下さい。

これでインストールは完了です。なお、インストールに利用された一時ファイルは、c:¥tempに保存されています。これらのファイルは、インストール完了後は不要ですので、削除して構いません。

ここで紹介した texinst.exe の他にも、ネット上から入手可能な T<sub>E</sub>X インス トーラは数多く存在します。その中でも東京大学の阿部紀行氏による T<sub>E</sub>X インス トーラ [5] は、ネットインストールタイプのインストーラです。これはインター ネットに接続した状態で使用するもので、最新の T<sub>E</sub>X 関連ソフトをインターネッ トを通じてダウンロードしてインストールします。このインストーラは環境変数 も自動に設定してくれますので、環境変数の設定がどうしてもむずかしいという 初心者にお勧めです。ただし、BaKoMa TrueType フォントや jpeg2ps は含まれ ていません。

### 4 T<sub>F</sub>Xの利用

T<sub>E</sub>X を利用するには、ソースの作成、コンパイル、プレビューという作業が必要です。ここでは、T<sub>F</sub>X の利用環境のいくつかを紹介します。

### 4.1 コマンドプロンプトからの利用 (追加ソフト不要)

 $T_{E}X$ は元々コマンドラインから使用することを前提としたソフトウェアです。この 立場で利用する方法が以下に示すものです。ここでは、WindowsXP 上で  $I\!\!\!E T_{E}X 2_{\varepsilon}$ を利用することを前提に説明します。

- 1. 作業用フォルダを作成します。ここでは、Cドライブの直下に temp という フォルダを作成したと仮定します。この作業フォルダは、あまり深い階層に 置かないようにして下さい。これ以降、このフォルダを c:**¥temp** で表します。
- 2. メモ帳や秀丸エディタ [6] などのテキストエディタで  $PT_EX 2_{\varepsilon}$ のソースファ イル sample.tex を作成し、c:¥temp に保存します。

 画面左下の [スタート] から [すべてのプログラム](または [プログラム]) → [ア クセサリ] → [コマンドプロンプト] を選択し、コマンドプロンプトを表示させ ます。そこで、以下のようにコマンドを入力し、コンパイルします。([Enter] は Enter]キーを押すことを表します。)

C:¥Documents and Settings¥fujimoto>cd ¥temp [Enter] C:¥temp>platex sample [Enter]

4. 次に、以下のようにコマンドを入力すると、dviout が起動し、コンパイル結果が表示されます。

C:¥temp>dviout sample [Enter]

### 4.2 GUIからの利用(追加ソフト要)

上で述べた方法は、UNIX や MS-DOS を利用したことがあり、キータイプに よる操作が苦にならない人にとっては、自然な操作方法です。しかし、UNIX や MS-DOS を知らない Windows ユーザーには難しい操作かもしれません。このよ うな人のために GUI の操作環境を提供するソフトウェアがあります。

ここでは、九州大学の鈴木昌和氏が主宰する Infty プロジェクト [7] によって開発された InftyEditor というソフトを紹介します。

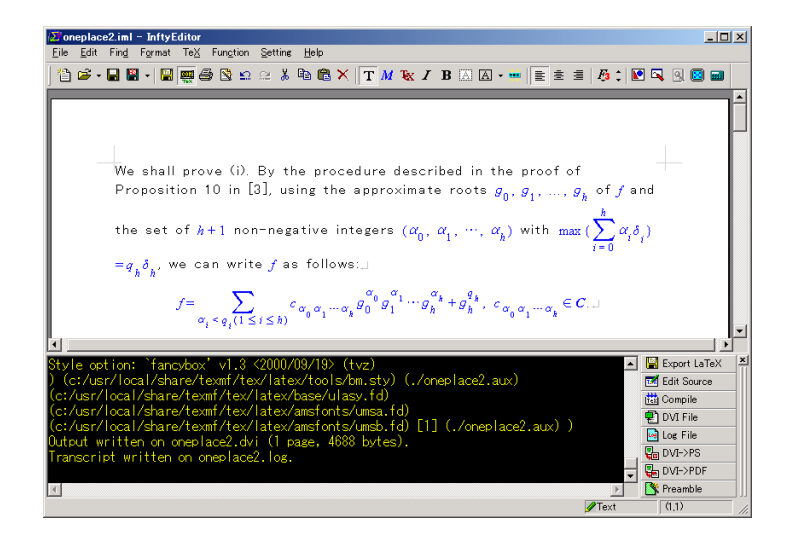

InftyEditor は Windows 用の数式文書作成ツールで、日本語通常版が CAI シ ステム [8] から販売されています。日本語学生版<sup>3</sup>と英語版<sup>4</sup>はフリーソフトとし て、Infty プロジェクトの Web ページ [9] から配布されています。InftyEditor は、 キーボードから数式をストレスなく入力できるように設計されています。例えば、

<sup>&</sup>lt;sup>3</sup>通常版との違いは、InftyEditor 固有の印刷機能が使えないだけで、その他の機能制限は設けていません。

<sup>&</sup>lt;sup>4</sup>MS-IME や ATOK からの日本語入力をサポートしていません。

**¥frac** Enter と入力すると、画面上に分数線が現れ、自動的にカーソルが分子に 移動します。分子の入力が終了すると、自動的に分母にカーソルが移動<sup>5</sup>します。 同様に、¥sum Enter の場合は、 $\sum$  が表示され、自動的にその下部にカーソルが 移動しますので、続けて k = 1 Enter ¥infty Enter と入力すると、 $\sum_{k=1}^{\infty}$  が表示 されます。このように、ETEX コマンドを用いて入力すると、整形された数式と して表示されます。この他に、マウスの右クリックからメニューを表示させ、そ こから記号を選択して入力する方法も可能です。また、手書き数式入力もサポー ト<sup>6</sup>しています。InftyEditor 上で作成した文書は、ETEX 2 $_{\varepsilon}$ , MathML, HTML な どの形式に変換可能です。第3節で述べた TEX のインストールが完了していれば、 InftyEditor 上で、文書の作成、ETEX コンパイル、dviout でのプレビュー、PDF への変換という一連の作業を GUI で行うことができます。

InftyEditor の他にも WinShell [10] という IATEX のソースファイルを直接編集 するタイプのソフトもあります。InftyEditor と異なり、数式を GUI で表示する ことはできませんが、コマンドのカラー表示や様々な入力支援機能があり、とて も使いやすいソフトです。WinShell のインストールと設定については、大友康寛 氏の Web ページ [11] に非常にわかりやすくまとめられています。

### 5 図の作成と写真の取り込み

 $IAT_EX 2_{\varepsilon}$ 文書に画像ファイルを挿入することは難しいことではありません。ソースファイルの始めの ¥documentclass...の次の行に、

```
¥usepackage{graphicx}
```

を追加し、画像を挿入したい箇所に以下を書き込むだけです。

```
¥begin{center}
```

```
¥includegraphics*[height=5cm,clip]{image1.eps}
¥end{center}
```

height=5cm は図の大きさの指定で、height の他にwidth もあります。どちら か一方を指定すれば元の画像の縦横比を保ったまま大きさを変更してくれます。 image1.eps というのが挿入する画像のファイル名です。拡張子が.eps となっ ていることからもわかるように、これは、EPS 形式の画像 (ベクター画像) です。  $\text{ETEX } 2_{\varepsilon}$ では、他に BMP, JPEG, PNG, TIFF などの形式の画像 (ラスター画像) を直接挿入することが可能ですが、EPS 以外は Bounding Box という枠情報を記 述したファイルを別に作成する必要がありますので、ここでは EPS 形式の画像を 作成する方法について説明します。

<sup>5</sup>分母→分子という順序にも設定できます。

<sup>&</sup>lt;sup>6</sup>外付けのタブレットやタブレット PC がある人には便利でしょう。

#### 5.1 EPS 対応描画ソフト

描画ソフトには、ペイント系とドロー系の2種類があります。ペイント系は画像 データを点単位で保存し、ドロー系は線(曲線)単位で保存します。このため、ド ロー系ソフトで作成した図は、拡大縮小しても線がギザギザになりませんし、図の 修正も容易です。数学論文で必要となる図は線画が主ですので、ドロー系ソフトを 用いるのがよいでしょう。EPS 形式の図を作成可能な Windows 用のドロー系ソフ トとして、Mayura Draw [12] と EPS-draw [13] があります。Mayura Draw はシェ アウェアで、SVG 出力にも対応しているシンプルで非常に使いやすいソフトです。 ただし、現在のバージョンでは日本語を入力することができません。EPS-draw は 寺嶋容明氏が開発されたフリーのドロー系ソフトで、日本語入力に対応していま す。以下の図は、Mayura Draw を用いて作成し、EPS 形式で保存したものを上で 述べた方法で挿入したものです。

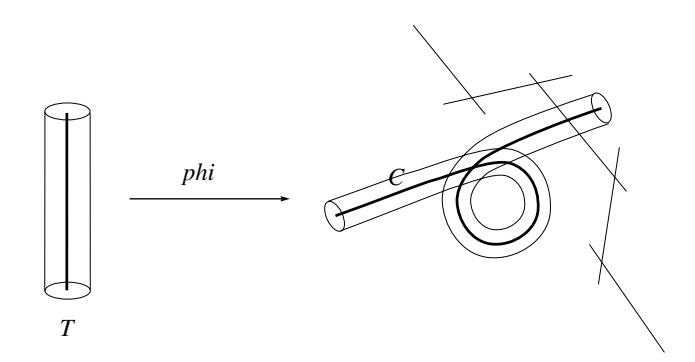

#### 5.2 写真の取り込み

ここでは、デジタルカメラで撮影した画像を  $ET_EX 2_{\varepsilon}$ 文書に挿入する方法について説明します。デジタルカメラの写真画像は、JPEG 形式であるのが一般的です。よって、JPEG ファイルを EPS 形式に変換することができれば、上で述べた方法で  $ET_FX 2_{\varepsilon}$ 文書に取り込むことができます。

#### 5.2.1 コマンドプロンプトでの変換(追加ソフト不要)

jpeg2ps [14] というソフトを用いると、簡単に JPEG 形式の画像ファイルを EPS 形式に変換<sup>7</sup>できます。c:¥temp に保存されている sample.jpg という JPEG ファ イルを EPS 形式にするには、コマンドプロンプトを開き、以下のようにすれば OK です。

<sup>&</sup>lt;sup>7</sup>実際には、jpeg2ps は JPEG ファイルを EPS 形式に変換している訳ではありません。JPEG ファイルにヘッダーを追加しているだけです。このヘッダーの追加により、JPEG ファイルは EPS ファイルとして処理できるようになります。このため、ファイルサイズはほとんど変わりません。

C:¥Documents and Settings¥fujimoto>cd ¥temp [Enter] C:¥temp>jpeg2ps sample.jpg > sample.eps [Enter]

これだけで、c:¥temp に EPS 形式の sample.eps というファイルが生成され ます。

#### 5.2.2 GUI ソフトを利用した変換(追加ソフト要)

コマンドラインでなく、GUI ソフトで変換したいという方には、EPS-draw の 作者が作成された画像変換ツール EPS-conv [15] をお勧めします。EPS-conv を起 動すると下のようなウィンドウが現れますので、「モード」を「ラッパー(JPEG の み対応)」に変更し、EPS 形式に変換したい JPEG ファイルを EPS-conv のウィン ドウにドラッグします。すると、EPS に変換されたファイルが元ファイルと同じ フォルダに生成されます。

| SHIND ASSESS AND T       |  |  |  |
|--------------------------|--|--|--|
| モード : 「ラッパー (JPEGのみ対応) 👤 |  |  |  |
| 色数 : 白黒 🔄 256 🗹 階調       |  |  |  |
| 反転 : □左右 □上下 □ネガボジ       |  |  |  |
| 解像度: 100 🕂 % 🛛 □ イメージ補間  |  |  |  |
| 圧縮 : なし 🔄 品質 90 🗄        |  |  |  |
| ファイル名 画像情報 変換前 変換後       |  |  |  |
|                          |  |  |  |
|                          |  |  |  |
|                          |  |  |  |
| 終了                       |  |  |  |
| 必要Postscriptレベル> 2       |  |  |  |

また、上で紹介した InftyEditor では、WMF, BMP, JPEG, PNG, TIFF 画像の挿入がサポートされており、IFT<sub>E</sub>X 変換時に自動的に EPS 形式に変換してくれます。

## 6 PDFへの変換

論文のプレプリントをホームページ上で配布するような場合、数年前まではPS ファイルが主流でしたが、最近ではPDFファイルに変わってきています。ここで は、IATEXファイルをコンパイルした時に生成されるDVIファイルからPDFファ イルに変換する方法について解説します。

### 6.1 コマンドプロンプトでの変換(追加ソフト不要)

dvipdfmx [16] というソフトを用いると、簡単に DVI ファイルを PDF ファイル に変換できます。日本語の入った DVI ファイルも問題なく変換可能です。c:¥temp に保存されている sample.dvi という DVI ファイルを PDF ファイルに変換する には、コマンドプロンプトを開き、以下のようにすれば OK です。

C:¥Documents and Settings¥fujimoto>cd ¥temp [Enter] C:¥temp>dvipdfmx sample [Enter]

dvipdfmx には、たくさんのオプションがあります。その中で重要なものが以下 の二つです。

- 用紙サイズの指定(-p)・・・ 用紙サイズ letter, legal, ledger, tabloid, a6, a5, a4, a3, b6, b5, b4, b3, b5var を指定可能。デフォルトは a4。
- 解像度の指定 (-r)・・・ 解像度を指定する。デフォルトは 600dpi。

例えば、B5 サイズ、1200dpiの PDF ファイルを生成したい場合は、以下のように 指定します。

C:¥temp>dvipdfmx -p b5 -r 1200 sample [Enter]

#### 6.2 GUI ソフトを利用した変換

コマンドラインでなく、GUI で PDF に変換したい場合は、dviout for Windows を 用いるとよいでしょう。PDF に変換したい DVI ファイルを dviout で開いた状態で、 ツールバーのニコニコマーク<sup>8</sup>をクリックし、現れたダイアログ内で「dvipdfmx」 にチェックを入れてから OK をクリックします。

|                                                    | Print                                                                   | ×                        |
|----------------------------------------------------|-------------------------------------------------------------------------|--------------------------|
| ¥デスクトップ¥TeXsample¥oneplace4.dvi(1/1) - dviout      | Printer: Make PDF by dvipdfm(x)                                         | 0 <u>K</u>               |
| entation <u>P</u> aper <u>O</u> ption <u>H</u> elp | Print range Help                                                        | Ca <u>n</u> cel<br>Setup |
| @, @,   🔊 🔊   𝕬   ฿ 🗢 → 📥 🔶 🗢   H                  | C All Selection     ✓ dyipt     C Pages (1) (1)     ✓ dyipt     ✓ dyipt |                          |
|                                                    | Erom: Erom: Erom: Erom: Erom: Erom:                                     |                          |

先に紹介した InftyEditor では、メニューから [TeX]  $\rightarrow$  [DVI->PDF Convert] を 選択することで PDF に変換することが可能です。また、WinShell で PDF への変 換を行うには、[11] で説明されている設定を行うことで可能となります。

<sup>&</sup>lt;sup>8</sup>ニコニコマークが表示されていない場合は、メニューから [View] → [Change Tool Buttons] を 選択することで表示できます。

#### 6.3 フォントの埋め込みについて

PDF ファイルには、TrueType フォントを埋め込むことができます。フォント を埋め込むことで、そのフォントが存在しない環境でも正しく表示できるように なります。私のインストーラによってインストールされた dvipdfmx は、デフォル トで欧文基本 14 書体 (Times, Helvetica, Courier について各 4 シェイプと Symbol, ZapfDingbats) は埋め込まず、これら以外のフォントはすべて埋め込むようになっ ています。この 14 書体も埋め込むには、以下のようにします。

C:¥temp>dvipdfmx -f dlbase14.map sample [Enter]

商用の TrueType フォントを埋め込む場合は、フォントベンダーのライセンス を確認の上、行って下さい。Webページなどで配布する場合に、制限がかけられ ていることがありますのでご注意下さい。

## 7 アンインストール

ここでは、第3節でインストールした T<sub>E</sub>X 環境のアンインストール方法について説明します。アンインストールは以下のように手動で行います。

1. 環境変数 PATH の値の以下の部分を削除。

;c:¥usr¥local¥bin;c:¥gs¥gs7.07¥bin;c:¥gs¥gs7.07¥lib;c:¥dviout

- 2. c:¥usr¥local フォルダを削除。
- 3. dviout を起動し、メニューの Option から [Uninstall] を選択する。そして、 dviout を終了した後、c:¥dviout フォルダを削除。
- コントロールパネルの [アプリケーションの追加と削除] (または [プログラムの追加と削除]) から GNU Ghostscript 7.07 と GNU Ghostscript Fonts を削除。そして、c:¥gs フォルダを削除。
- 5. コントロールパネルの [アプリケーションの追加と削除] (または [プログラム の追加と削除]) から Bakoma Fonts を削除。

### 8 おわりに

以上のように、基本的にフリーソフトのみで Windows 上の T<sub>E</sub>X 環境を構築す ることができます。この雑文が、これまで T<sub>E</sub>X を利用したいと思っていたけどイ ンストール方法が複雑そうなので躊躇していた方や、古い T<sub>E</sub>X 環境を PDF ファ イルが作成できる新しいものに変更したいと思っていた方のお役に立てれば幸い です。どうぞ快適な T<sub>E</sub>X ライフをお楽しみ下さい。 最後に、ここで紹介させていただいた有用なソフトウェアを開発された方々に 感謝の意を表して筆をおきたいと思います。

## 参考文献

- [1] 奥村 晴彦: 改訂第3版  $\text{LMFX} 2_{\varepsilon}$ 美文書作成入門,技術評論社, 2004.
- [2] 角藤氏の Web ページ http://fsci.fuk.kindai.ac.jp/~kakuto/ win32-ptex/
- [3] 大島氏の Web ページ http://akagi.ms.u-tokyo.ac.jp/dvitest.html
- [4] TeX インストールキット http://www.fukuoka-edu.ac.jp/~fujimoto/tex. html
- [5] 阿部氏の Web ページ http://www.ms.u-tokyo.ac.jp/~abenori/mycreate/
- [6] 秀丸エディタ http://hide.maruo.co.jp/
- [7] Infty プロジェクト http://www.inftyproject.org/
- [8] CAI システムの InftyEditor のページ http://www.sciaccess.net/ caisystem/
- [9] InftyEditor のフリー版配布ページ http://www.inftyproject.org/jp/ download.html
- [10] WinShell http://www.winshell.de/
- [11] 大友氏の WinShell の解説ページ http://www.klavis.info/wsinst.html
- [12] Mayura Draw http://www.mayura.com/
- [13] EPS-draw http://hp.vector.co.jp/authors/VA023018/epsdraw.htm
- [14] jpeg2ps http://www.pdflib.com/jp/more/jpeg2ps.html
- [15] EPS-conv http://hp.vector.co.jp/authors/VA023018/epsconv.htm
- [16] THE DVIPDFMx PROJECT http://project.ktug.or.kr/dvipdfmx/

(ふじもとみつし、福岡教育大学情報教育教室)